#### การตั้งค่า UDRU-VPN สำหรับ Windows 7

#### เข้าสู่หน้าจอ Network and Sharing Center (ที่ Start => Control Panel) จากนั้นคลิ้กเลือก Set up a new connection or network

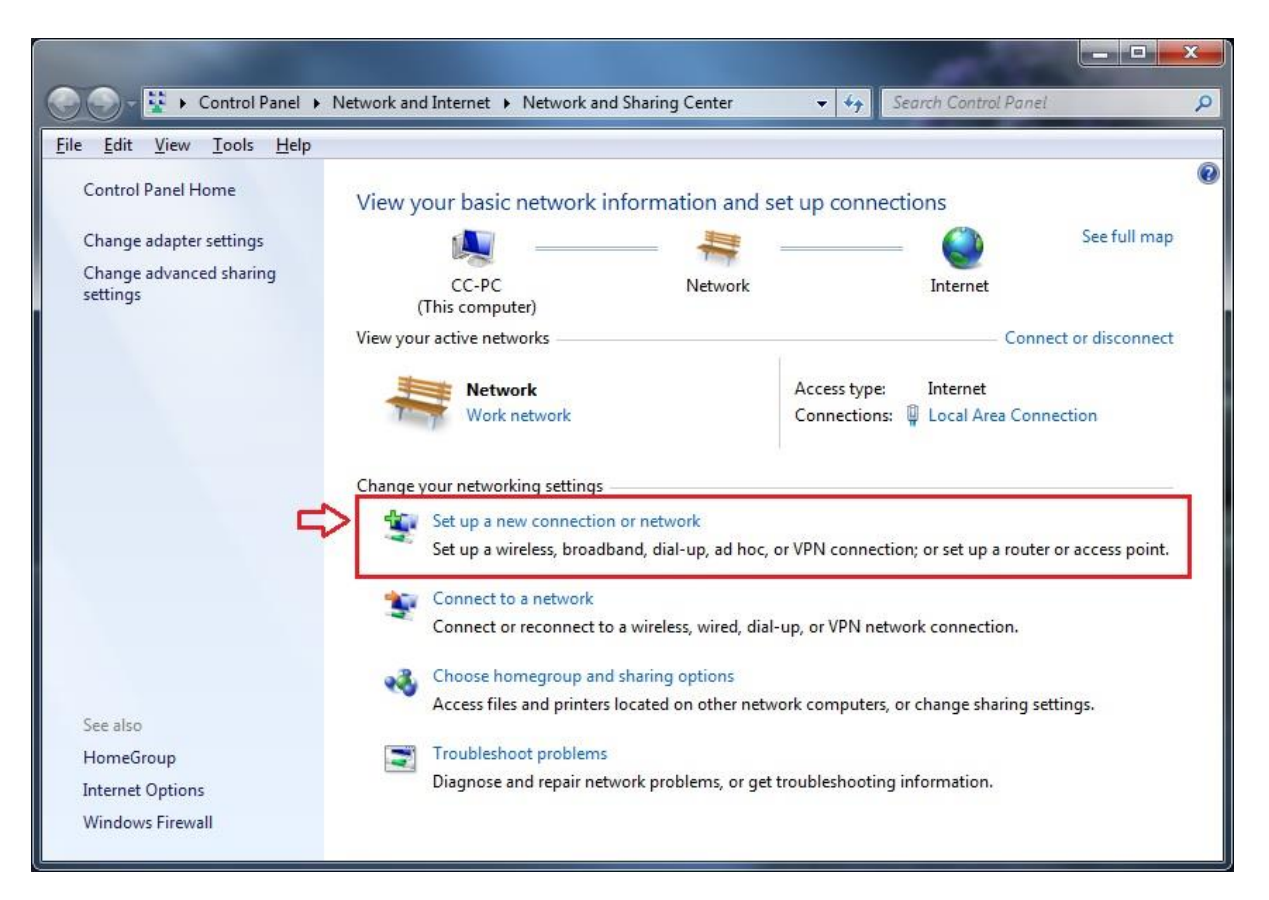

# เข้าสู่หน้าจอ Set Up a Connection or Network ดังรูปที่ 2 ให้เลือก Connect to a workplace แล้วคลิ้ก Next

| ء 🕑 | Set Up a Connection or Network                                                                  |
|-----|-------------------------------------------------------------------------------------------------|
| c   | hoose a connection option                                                                       |
|     | Connect to the Internet<br>Set up a wireless, broadband, or dial-up connection to the Internet. |
| -   | Set up a new network<br>Configure a new router or access point.                                 |
|     | Connect to a workplace<br>Set up a dial-up or VPN connection to your workplace.                 |
|     | Connect to the Internet using a dial-up connection.                                             |
| 8   |                                                                                                 |
|     | Next Cancel                                                                                     |

3. เข้าสู่หน้าจอ Connect to a Workplace - How do you want to connect ดังรูปที่ 3 ให้คลิ้กเลือก Use my Internet connection (VPN)

| Connect to a Workplace                                                                                             |        |
|----------------------------------------------------------------------------------------------------|--------|
| How do you want to connect?                                                                                        |        |
| Use my Internet connection (VPN)<br>Connect using a virtual private network (VPN) connection through the Internet. |        |
| ing ing ing ing ing ing ing ing ing ing ing ing ing ing ing ing ing ing                                            |        |
| Dial directly<br>Connect directly to a phone number without going through the Internet.                            |        |
|                                                                                                    |        |
| What is a VPN connection?                                                                                          |        |
|                                                                                                    | Cancel |

รูปที่ 3

4. เข้าสู่หน้าจอ Connect to a workplace - Type the Internet address to connect to ดังรูปที่ 4 โดยป้อนค่าดังนี้

## Internet address : vpn.udru.ac.th

#### Destination name : udru-vpn

## จากนั้นคลิ้ก Next

| 🚱 🗽 Connect to a Workpla                                                                                 |                                                                                                    |
|----------------------------------------------------------------------------------------------------|----------------------------------------------------------------------------------------------------|
| Type the Internet a                                                                                      | ddress to connect to<br>tor can give you this address.                                                                                   |
| Internet address:                                                                                        | vpn.udru.ac.th                                                                                                    |
| D <u>e</u> stination name:                                                                               | udru-vpn                                                                                                    |
| Use a <u>s</u> mart card<br>() <u>A</u> llow other peop<br>This option allow<br><u>D</u> on't connect no | le to use this connection<br>is anyone with access to this computer to use this connection.<br>ow; just set it up so I can connect later |
|                                                                                                    | Next Cancel                                                                                                    |

รูปที่ 4

#### 5. เข้าสู่หน้าจอ Type your user name and password ดังรูป ที่ 5 ให้ใช้ UDRU Internet Account จากนั้นคลิ้ก Connect

| Connect to a Workpl        | ace                                                             | 1             |
|----------------------------|-----------------------------------------------------------------|---------------|
| Type your user nar         | me and password                                                 |               |
| <u>U</u> ser name:         | udrunetuser                                                     |               |
| <u>P</u> assword:          | •••••                                                           |               |
|                            | Show characters                                                 |               |
|                            | <u> <u>             R</u>emember this password             </u> |               |
| <u>D</u> omain (optional): |                                                                 |               |
|                            |                                                                 |               |
|                            |                                                                 |               |
|                            |                                                                 |               |
|                            |                                                                 |               |
|                            |                                                                 |               |
|                            |                                                                 | Connect Cance |

รูปที่ 5

#### 6. หลังจากคลิ้ก Connect ระบบจะทำการเชื่อมต่อไปยัง server ที่ให้บริการ ดังรูปที่ 6

| Connect to a Workplace                   |           |
|------------------------------------------|-----------|
| Connecting to udru-vpn                   |           |
| <b>N</b>                                 |           |
| Registering your computer on the network |           |
|                                          |           |
|                                          |           |
| Sk                                       | ip Cancel |

# 7. เมื่อเชื่อมต่อสำเร็จจะปรากฏหน้าจอดังรูปที่ 7

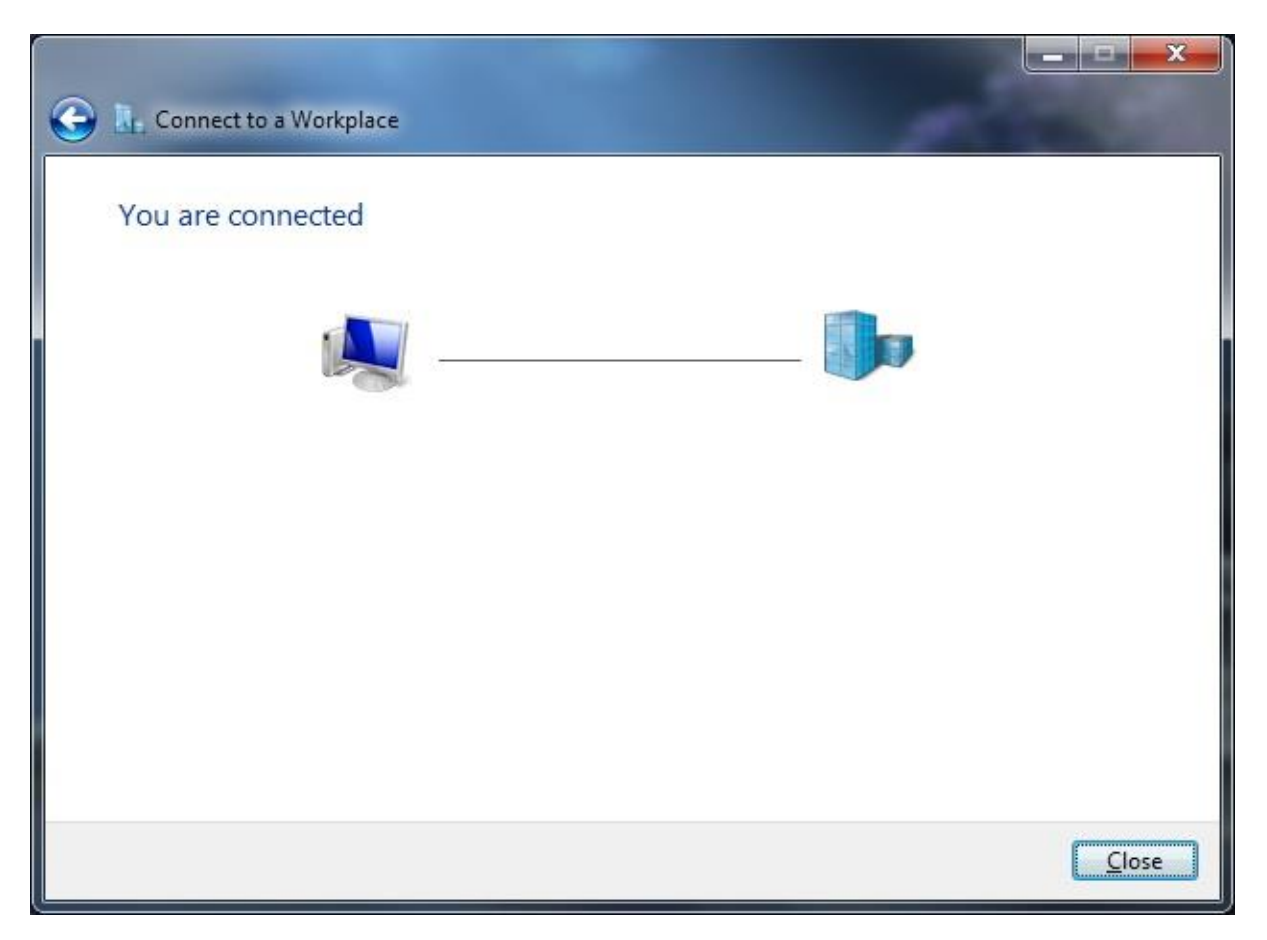

รูปที่ 7

## 8. ตรวจสอบการเชื่อมต่อด้วยการคลิ้กที่รูปเครื่องคอมพิวเตอร์ บน System tray ดังรูปที่ 8

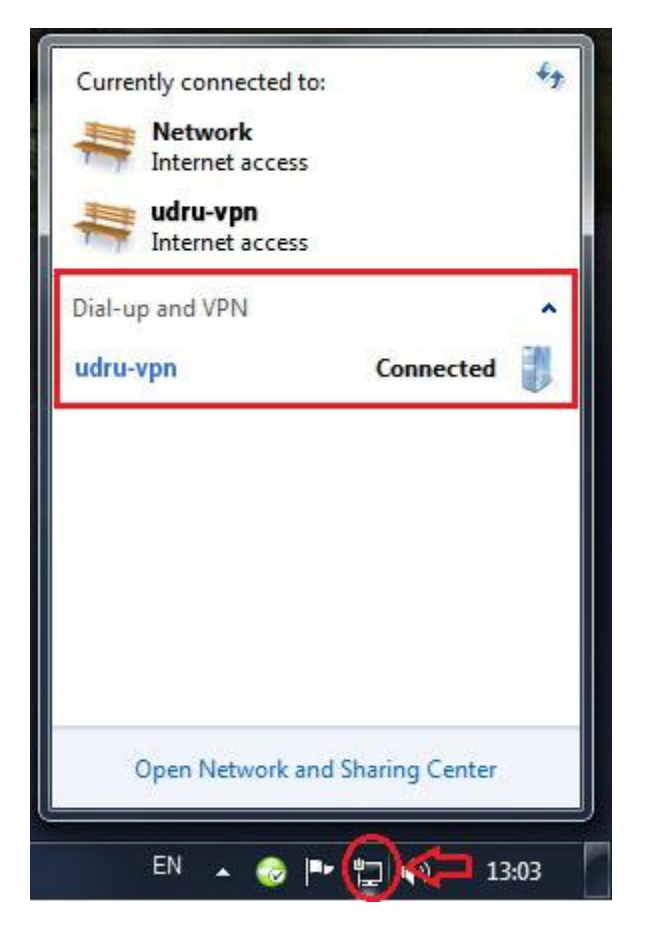